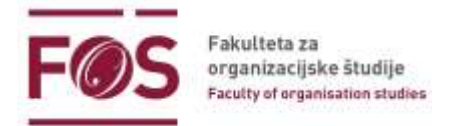

## Navodila za študente in udeležence MS Teams

V nadaljevanju so opisani koraki uporabe Microsoft Teams, ki bodo v pomoč študentom in udeležencem za uspešno vključitev v izvedbo pedagoškega procesa oz. sestanka na daljavo.

Navodila v nadaljevanju strani opisujejo pridružitev ekipi **s povezavo**, ki jo je z vami delil izvajalec (v E-učilnici FOŠ – moodle.fos-unm.si),

1. V E-učilnici FOŠ se nahaja povezava za MS Teams, ki ga je naložil vaš učitelj pri vašem predmetu oz. gostitelj sestanka. Kako se vpisati oz. se povezati s Teams? Ko kliknite na povezavo, vas brskalnik vpraša ali naj odpre Teams (v primeru, da ga že imate naloženega na vašem računalniku) ALI da se vpišete kot gost. V primeru, da imate Teams naloženega izberete 'Odpri Microsoft Teams'. V primeru, da nimate aplikacije Teams (in tudi ne želite) pa se pridružite na spletu (*Join the web instead*).

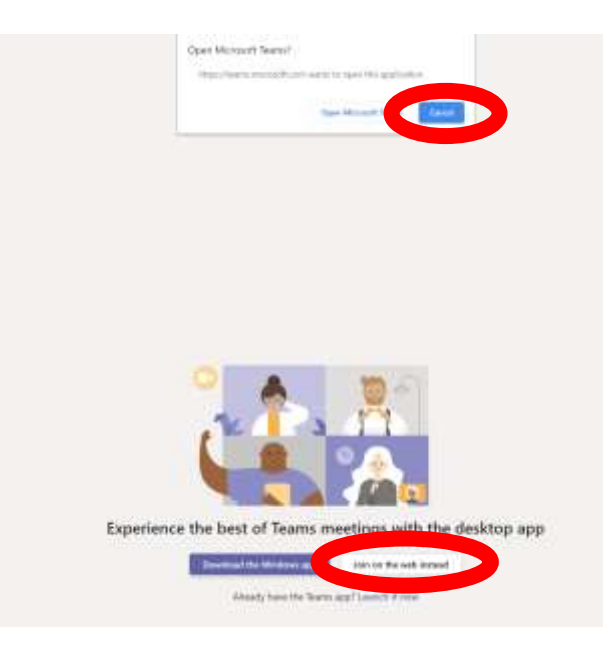

2. V primeru, da se vpišete kot gost 'Join on the web instead', v naslednjem koraku vas vpraša ali dovolite mikrofon. Klikni 'Allow' (dovoli).

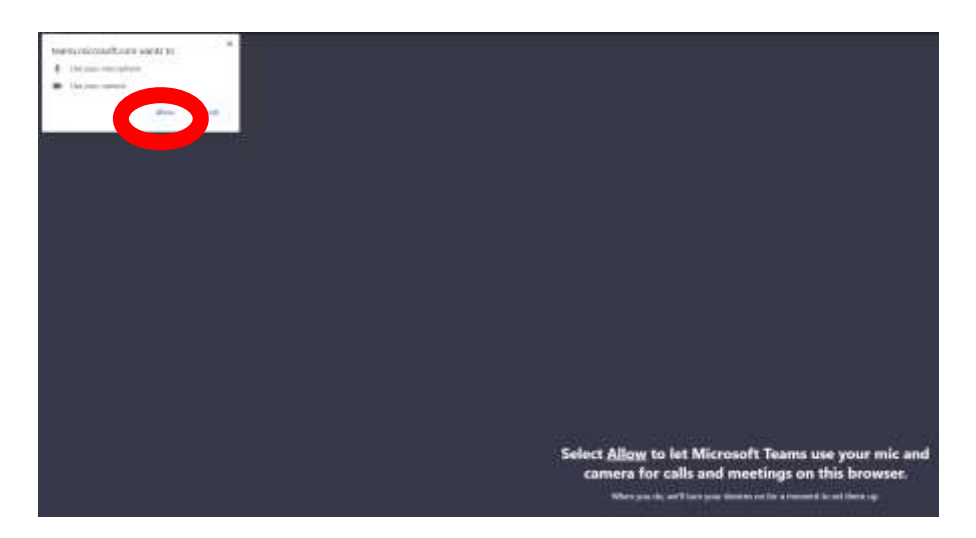

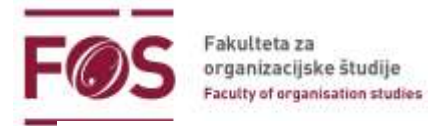

3. Nato vpraša za vašo ime. Napišite vaše ime in kliknite na Pridruži se (*Join now*). Sedaj ste vpisani v spletni različici MS Teams.

| Choose your audi | and video settings for |  |
|------------------|------------------------|--|
| Meet             | ing now                |  |
|                  |                        |  |
|                  |                        |  |
|                  |                        |  |
|                  |                        |  |
|                  |                        |  |
|                  |                        |  |
| Annmane          | Join now               |  |
| • 🔍 🕴            | 💷 🕘 Davien             |  |
|                  |                        |  |
|                  |                        |  |
| Other            | join options           |  |
|                  |                        |  |

 Sprememba jezika/mikrofona/zvočnike: Za nastavitev jezika kliknite na krogec zraven besede 'Devices' (Naprave) in se odpre okno na desni strani. Nato kliknite na Open language settings. V spustnem seznamu izberite: Slovenščina (Slovenija). Za potrditev kliknite na Save and restart.

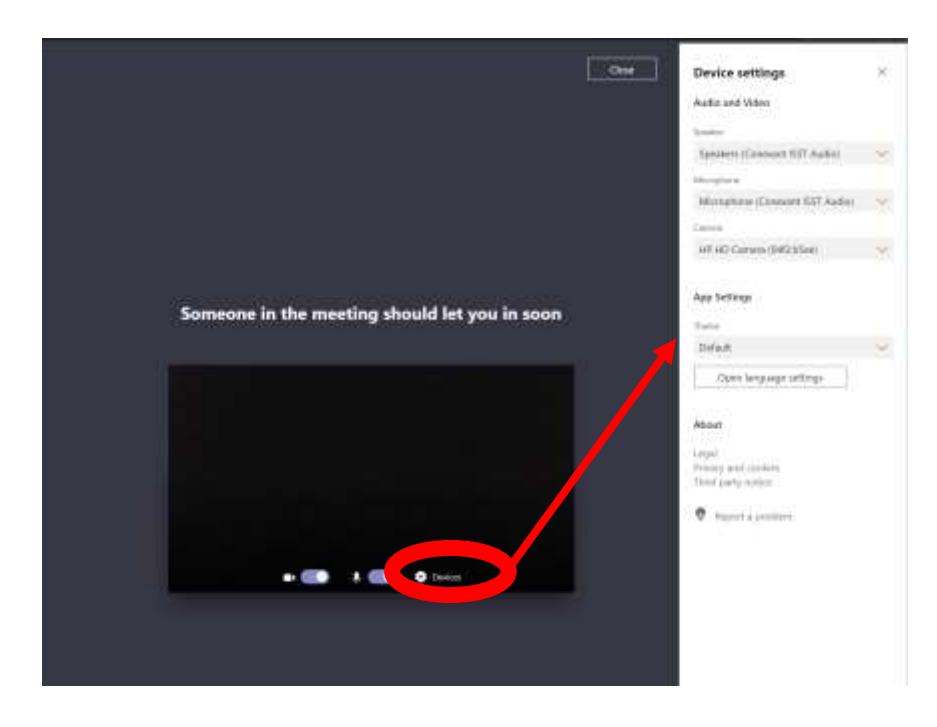

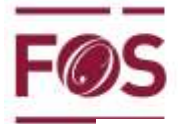

Fakulteta za organizacijske študije Faculty of organisation studies

|                                                                                                    | Device settings                                                                    | (X) |
|----------------------------------------------------------------------------------------------------|------------------------------------------------------------------------------------|-----|
|                                                                                                    | Automatilities                                                                     |     |
|                                                                                                    |                                                                                    |     |
|                                                                                                    |                                                                                    |     |
|                                                                                                    |                                                                                    |     |
|                                                                                                    | Ministration Scienced HCP Addis                                                    |     |
|                                                                                                    |                                                                                    |     |
|                                                                                                    |                                                                                    |     |
| meone in the meeting should let you in soon                                                                                                    | App Sectory                                                                        |     |
|                                                                                                    |                                                                                    |     |
|                                                                                                    |                                                                                    |     |
|                                                                                                    |                                                                                    |     |
|                                                                                                    |                                                                                    |     |
|                                                                                                    | About                                                                              |     |
| Language                                                                                                    | 4500                                                                               |     |
| Language<br>App language determines the date and time format.                                                                                                    | Abart<br>Ingel<br>Ming patienting                                                  |     |
| Language<br>App language determines the date and time format.                                                                                                    | Abbier<br>Legar<br>Milang anti-solate<br>The Epicity Technic                       |     |
| Language<br>App language determines the date and time format.<br>Language<br>English (United States)                                                                         | About<br>Incom<br>Minacy particulates<br>The of party maker<br>Income particulates |     |
| Language<br>App language determines the date and time format.<br>Language<br>English (United States)                                                                         | Aban<br>Lagar<br>Mina yanta mutan<br>The Early ration<br>Part Lagar ration         |     |
| Language<br>App language determines the date and time format.<br>Language<br>English (United States)<br>Slovencina (Slovenska republika)<br>Slovencina (Slovenska republika) | Attain<br>Inge<br>Mina particular<br>The party relate<br>O Assess a particular     |     |
| Language<br>App language determines the date and time format.<br>Language<br>English (United States)                                                                         | Abian<br>Logar<br>Minag anticologi<br>The Darty Tables<br>I Accord and Control     |     |

- 5. MS Teams se ponovno pojavi v slovenskem jeziku.
- 6. **Priprava na srečanje.** Preverite nastavitve zvoka, da boste slišali predavanje izvajalca. V izogib obremenjevanju povezave in motnjam **vnaprej izključite svojo kamero in tudi mikrofon**. Nato kliknite na **Pridruži se zdaj**.

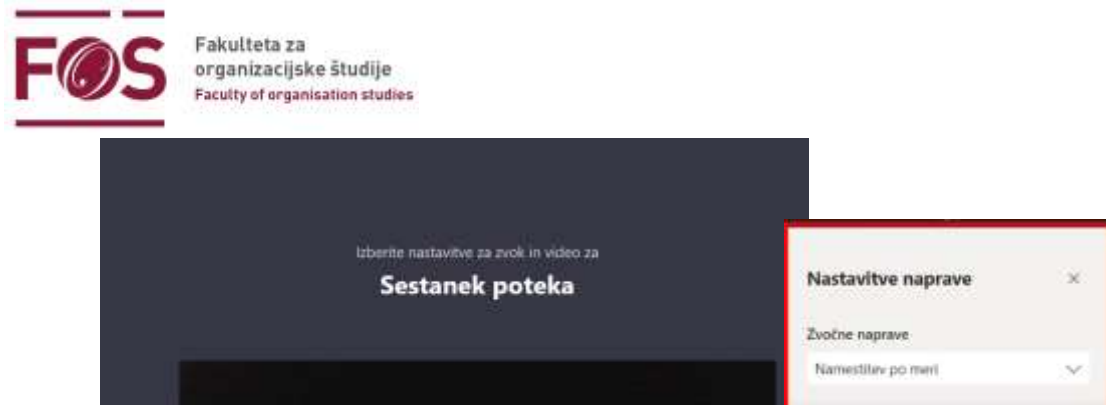

| Annmarie<br>etidrus se zda<br>et ann k anno se zda<br>et anno se zda<br>et anno se anno se anno se anno se a | Zworok<br>Speakers (Conexant HD Audio) V<br>Microphone (HD Webcam C270) V<br>13) Začni preskosni klic<br>Kamera<br>Logdach HD Webcam C270 V |
|----------------------------------------------------------------------------------------------------|----------------------------------------------------------------------------------------------------|
| Druge možnosti za pridružitev<br>90 Zvok je uzklopljeni 5. Znak prek urbilaru                                                                                                    |                                                                                                    |
| Pridruži se zdaj                                                                                                    | > Namestitev po meri                                                                                                    |

Izključite svojo videokamero in mikrofon.

7. Dobite obvestilo, da vam učitelj odobri dostop. Počakate, da vas sprejme. V primeru, da ste prezgodnji pokličete ponovno (ne prej kot 10 min pred dogovorjenim terminom).

| 9 | Eden od udeležencev srečanja vam bo kmalu<br>odobril dostop |  |
|---|-------------------------------------------------------------|--|
|   |                                                             |  |
|   |                                                             |  |
|   |                                                             |  |

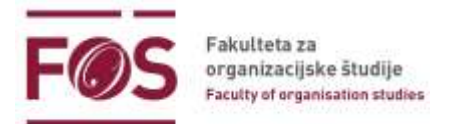

8. **Udeležba na srečanju:** Predavanje vodi izvajalec, ki vas bo po potrebi ustrezno vključeval v izvedbo. Prosimo, sledite njegovim navodilom. Na spodnji sliki so predstavljene še ostale možnosti v videopredavanju.

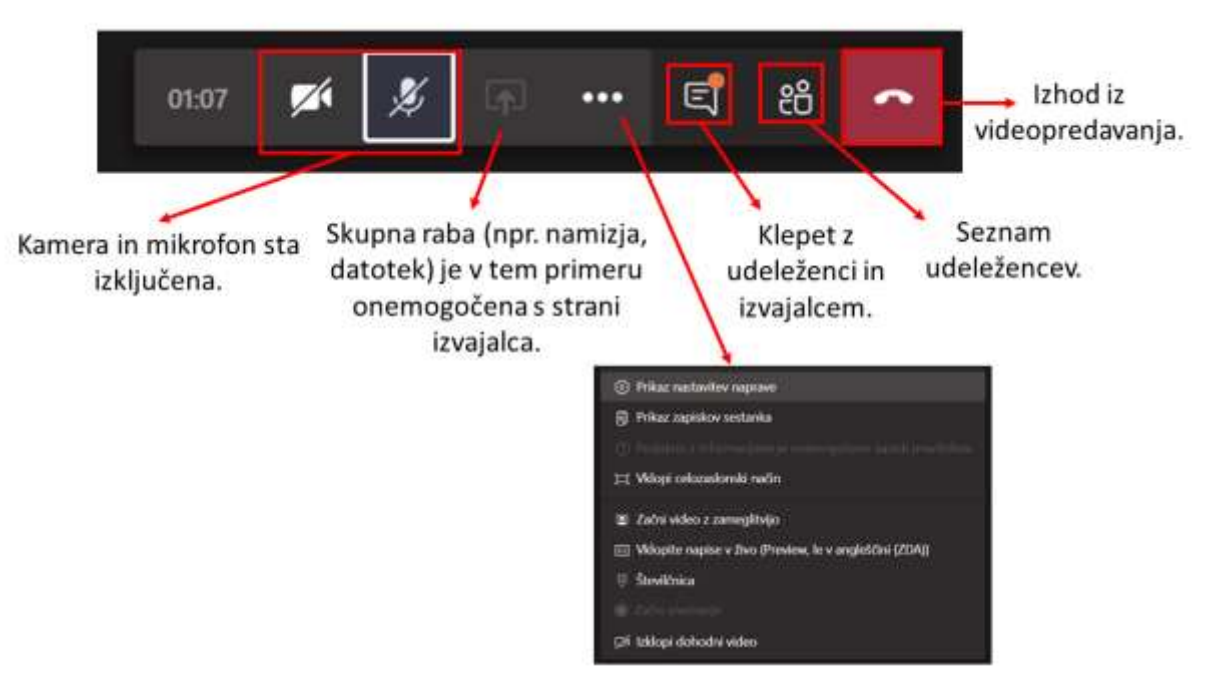

Možnosti v videopredavanju.

Informacije: Referat FOŠ: referat@fos-unm.si oz. tel. 059 074 164